## 1. Once logged in to your Portal account click on Profile

| ← -  | C 🔒 portal.sample     | ersinc.com/talent_home |                       |                        |          |                       |                       |                |                      |                     | 07                   | ☆ G 88 %        | 🔤 🗯 🌔    | <b>8</b> 9 E |
|------|-----------------------|------------------------|-----------------------|------------------------|----------|-----------------------|-----------------------|----------------|----------------------|---------------------|----------------------|-----------------|----------|--------------|
| 🔛 Ap | ps 🚹 BOP Office Hours | Hours - Ashley - Go    | S Log In to Online Se | 😫 Mrs. Aubin First Gra | Samplers | X https://ppx.complet | t Toggl - Time Tracke | 🔲 Google Forms | Andrew's Clients - I | Office Supplies - G | 😽 Auto Loan, Auto Lo | PEX Admin: Logi | n        | *            |
| =    | ¶<br>Samplers≡        |                        |                       |                        |          |                       |                       |                |                      |                     |                      |                 | ۰        | •            |
| ŧ    | Home                  |                        |                       |                        |          |                       | 2 Active              |                |                      |                     |                      | 3               | Upcoming | g            |
| ā    | Browse Jobs           |                        |                       |                        |          |                       | _                     |                |                      |                     |                      | _               |          |              |
|      | Profile               |                        |                       | S                      | Search   |                       |                       |                | a                    | 「幸」                 |                      |                 |          |              |
| -    | 110110                | Program                | Retail                | er                     | Location | St #                  | Date                  |                | Start                | End Time            |                      |                 | Actio    | ons          |
|      |                       |                        |                       |                        |          | Ν                     | Io data available     |                |                      |                     |                      |                 |          |              |
|      |                       |                        |                       |                        |          |                       |                       |                |                      |                     | Rows per page:       | 10 -            | <        | >            |
|      |                       |                        |                       |                        |          |                       |                       |                |                      |                     |                      |                 |          |              |
|      |                       |                        |                       |                        |          |                       |                       |                |                      |                     |                      |                 |          |              |
|      |                       |                        |                       |                        |          |                       |                       |                |                      |                     |                      |                 |          |              |
|      |                       |                        |                       |                        |          |                       |                       |                |                      |                     |                      |                 |          |              |
|      |                       |                        |                       |                        |          |                       |                       |                |                      |                     |                      |                 |          |              |
|      |                       |                        |                       |                        |          |                       |                       |                |                      |                     |                      |                 |          |              |

2. Make sure your profile information is complete (First name, Last name, DOB and verification checkboxes, Mailing address)

| = | <b>Samplers</b> ≡ |                                                                                                    |        |                                                                                                    |                                                                     |                                      |                                                                | ۵                                                                            | - |
|---|-------------------|----------------------------------------------------------------------------------------------------|--------|----------------------------------------------------------------------------------------------------|---------------------------------------------------------------------|--------------------------------------|----------------------------------------------------------------|------------------------------------------------------------------------------|---|
| ÷ | Home              |                                                                                                    |        | Basic info                                                                                                    | -                                                                   |                                      |                                                                |                                                                              |   |
| 1 | Browse Jobs       |                                                                                                    |        |                                                                                                    | New                                                                 | M.Init.                              | Employee                                                       |                                                                              |   |
|   | Profile           | com                                                                                                    | 1 0    | 6                                                                                                    | Date of Birth<br>06/01/1985 I certify I am at least<br>18 years old |                                      |                                                                | I certify that if hired, I car<br>present evidence of my                     |   |
| _ |                   |                                                                                                    | 10     | Drag an image file<br>here                                                                                                    |                                                                     |                                      | identity a work in th                                          | and legal right to<br>his country                                            | D |
|   |                   | UPDATE PASSWORD                                                                                                    |        | SAVE                                                                                                    |                                                                     |                                      |                                                                |                                                                              |   |
|   |                   | Wonsocket Berlywater<br>Burnilvite Smithiad<br>Bocester<br>Smithiad<br>Bocester<br>Sciture<br>Craniton<br>Berklywater<br>Berklywater<br>Berkl | bori 📲 | Account Ernal     fairway@samplersinc.com     Backup Ernal     Backup Ernal     Account Phone     +1 (401) 528-7590     Phone Number     Phone Number     Phone Number     Phone Number     Phone Number     Phone Number     Phone Number     Phone Number     Chy     Partucket     County     Cuty     Tunezone     America/New_York | Zp code<br>02860<br>Latitude<br>41.8767102                          | State<br>Rhoc<br>U<br>Longt<br>-71.4 | de Island<br>Je Island<br>Jse different sh<br>futde<br>1153255 | Tipe<br>Cell<br>Tipe<br>Cell<br>Cell<br>Cell<br>Cell<br>Cell<br>Cell<br>Cell |   |

3. Once your information is fully complete click on Browse Jobs on the left hand side. Use the slider on top to search for open shifts near you. You will be shown a list with the program name, brief program details and the number of open shifts in your area. Note: You can search for openings up to 500 miles from your zip code however we suggest keeping your search to 50 miles and below. As a reminder the Samplers Inc travel policy

## can be found here: <u>http://samplersinc.com/TravelPolicy.html</u>

| amplersz                                                                                                    |                                                                                                    |                              |
|----------------------------------------------------------------------------------------------------|----------------------------------------------------------------------------------------------------|------------------------------|
| Find Jobs                                                                                                    | Distance (Miles)                                                                                                    |                              |
| Мар                                                                                                    |                                                                                                    |                              |
| Map Satellite                                                                                                    | Synacuse Seriors Outerin Marchester<br>NEW-YORK Albany MASSACH                                                                                                    |                              |
| Ene<br>Allegheny<br>National Forest                                                                                                    | Springfield Drowlen Concernent Concernent Co |                              |
| Tyoungstown                                                                                                    | Scranon RHODE<br>New Haven ISLAND                                                                                                    |                              |
| Google                                                                                                    | New York Long Island                                                                                                    | Map data ©2021 Google        |
| CUSTOMER APPRECIATION EVENTS                                                                                                    |                                                                                                    | 12                           |
| Customer Appreciation                                                                                                    |                                                                                                    |                              |
| We are looking for friendly, reliable, outgoing and professionals to<br>assist by transition the customers from registration to sales The<br>Starting 5.63 Miles from you | work a Customer Appreciation Event at car dealerships. Event Managers will assist with checking customer initiation letters, verifying if they have the winning number, and g<br>se events are advertised, high profile events so there is no date or time changes. PROGRAM TYPE: Specialty RATE LINK: http://samplersinc.com/SamplersHiredRate.html                                                                                                    | reeting them. They will also |
| CUSTOMER APPRECIATION EVENTS                                                                                                    |                                                                                                    | 1                            |
| Customer Appreciation Events                                                                                                    |                                                                                                    |                              |

4. To view and apply click on the program that interests you. You will be shown the available open shifts with the date and time. To apply click on the green DETAILS button next to the shift.

| amplersz                                                                                                    |                                                                                  |                                                                                                    |                                                                                                    |                              |                                                                |                                                                                      |                   | •                                         |
|----------------------------------------------------------------------------------------------------|----------------------------------------------------------------------------------|----------------------------------------------------------------------------------------------------|----------------------------------------------------------------------------------------------------|------------------------------|----------------------------------------------------------------|--------------------------------------------------------------------------------------|-------------------|-------------------------------------------|
| Voungstown<br>Google                                                                                                    | PENI                                                                             | NSYLVANIA                                                                                                    | New York tong Island                                                                                                    | 1 - S                        |                                                                |                                                                                      | Mep dete ®2021 Go | ogle   Terms of                           |
| CUSTOMER APP                                                                                                    | RECIATION EVENTS                                                                 |                                                                                                    |                                                                                                    |                              |                                                                |                                                                                      |                   | 12 Shifts                                 |
| Customer Appreciation<br>We are looking for friendly, reliable, outgoing and professionals to work a Customer Appreciation Event at car dealerships. Event Managers will assist with checking customer initiation letters, verifying if they have the winning number, and greeting them. T<br>assist by transition the customers from registration to sales These events are advertised, high profile events so there is no date or time changes. PROGRAM TYPE. Specialty RATE LINK: http://samplersinc.com/SamplersHiredRate.html<br>Starting 5.63 Miles from you |                                                                                  |                                                                                                    |                                                                                                    |                              |                                                                |                                                                                      |                   |                                           |
| Favorite                                                                                                    | Date                                                                             | Retailer                                                                                                    | Location                                                                                                    | St#                          | Start                                                          | End Time                                                                             |                   | Acti                                      |
| •                                                                                                    | 2021-02-20                                                                       | Car Dealership                                                                                                    | Toyota Of Smithfield Smithfield                                                                                                    | 127                          | 8:00 am                                                        | 5:30 pm                                                                              |                   | DETAI                                     |
| •                                                                                                    | 2021-02-13                                                                       | Car Dealership                                                                                                    | Patriot Subaru North Attleboro                                                                                                    | 123                          | 8:45 am                                                        | 5:30 pm                                                                              |                   | DETAI                                     |
| •                                                                                                    | 2021-02-13                                                                       | Car Dealership                                                                                                    | Imperial Ford Uxbridge                                                                                                    | 91                           | 8:45 am                                                        | 5:30 pm                                                                              |                   | DETAI                                     |
| •                                                                                                    | 2021-02-20                                                                       | Car Dealership                                                                                                    | Imperial Ford Uxbridge                                                                                                    | 91                           | 8:45 am                                                        | 5:30 pm                                                                              |                   | DETA                                      |
|                                                                                                    |                                                                                  |                                                                                                    |                                                                                                    |                              |                                                                |                                                                                      |                   | _                                         |
| •                                                                                                    | 2021-02-20                                                                       | Car Dealership                                                                                                    | Imperial Hyundai Milford                                                                                                    | 82                           | 8:45 am                                                        | 5:30 pm                                                                              |                   | DETA                                      |
| •                                                                                                    | 2021-02-20                                                                       | Car Dealership<br>Car Dealership                                                                                           | Imperial Hyundai Milford<br>Imperial Hyundai Milford                                                                                                    | 82                           | 8:45 am<br>8:45 am                                             | 5:30 pm<br>5:30 pm                                                                   |                   | DETA                                      |
| •                                                                                                    | 2021-02-20<br>2021-02-13<br>2021-02-13                                           | Car Dealership<br>Car Dealership<br>Car Dealership                                                                         | Imperial Hyundai Milford<br>Imperial Hyundai Milford<br>Imperial Toyota Milford                                                                                        | 82<br>82<br>83               | 8:45 am<br>8:45 am<br>8:45 am                                  | 5:30 pm<br>5:30 pm<br>5:30 pm                                                        |                   | DETAI                                     |
| •<br>•<br>•                                                                                                    | 2021-02-20<br>2021-02-13<br>2021-02-13<br>2021-02-20                             | Car Dealership<br>Car Dealership<br>Car Dealership<br>Car Dealership                                                       | Imperial Hyundai Milford<br>Imperial Hyundai Milford<br>Imperial Toyota Milford<br>Colonial Nissan Of Medford Medford                                                  | 82<br>82<br>83<br>124        | 8:45 am<br>8:45 am<br>8:45 am<br>8:00 am                       | 5:30 pm<br>5:30 pm<br>5:30 pm<br>5:30 pm                                             |                   | DETAI<br>DETAI<br>DETAI<br>DETAI          |
| • • • • • • • • • • • • • • • • • • • •                                                                                                    | 2021-02-20<br>2021-02-13<br>2021-02-13<br>2021-02-20<br>2021-02-20               | Car Dealership<br>Car Dealership<br>Car Dealership<br>Car Dealership<br>Car Dealership                                     | Imperial Hyundai Milford<br>Imperial Hyundai Milford<br>Imperial Toyota Milford<br>Colonial Nissan Of Medford Medford<br>Girard Ford Norwich                           | 82<br>82<br>83<br>124<br>94  | 8:45 am<br>8:45 am<br>8:45 am<br>8:00 am<br>8:45 am            | 5:30 pm<br>5:30 pm<br>5:30 pm<br>5:30 pm<br>5:30 pm                                  |                   | DETAI<br>DETAI<br>DETAI<br>DETAI<br>DETAI |
| •<br>•<br>•<br>•                                                                                                    | 2021-02-20<br>2021-02-13<br>2021-02-13<br>2021-02-20<br>2021-02-20<br>2021-02-20 | Car Dealership<br>Car Dealership<br>Car Dealership<br>Car Dealership<br>Car Dealership<br>Car Dealership<br>Car Dealership | Imperial Hyundai Milford<br>Imperial Hyundai Milford<br>Imperial Toyota Milford<br>Colonial Nissan Of Medford Medford<br>Girard Ford Norwich<br>Charles Toyota Norwich | 82<br>82<br>124<br>94<br>109 | 8:45 am<br>8:45 am<br>8:45 am<br>8:00 am<br>8:45 am<br>8:45 am | 5:30 pm<br>5:30 pm<br>5:30 pm<br>5:30 pm<br>5:30 pm<br>5:30 pm                       |                   | DETAI<br>DETAI<br>DETAI<br>DETAI<br>DETAI |
| • • • • • • • • • • • • • • • • • • • •                                                                                                    | 2021-02-20<br>2021-02-13<br>2021-02-13<br>2021-02-20<br>2021-02-20<br>2021-02-20 | Car Dealership<br>Car Dealership<br>Car Dealership<br>Car Dealership<br>Car Dealership<br>Car Dealership                   | Imperial Hyundai Milford<br>Imperial Hyundai Milford<br>Imperial Toyota Milford<br>Colonial Nissan Of Medford Medford<br>Girard Ford Norwich<br>Charles Toyota Norwich | 82<br>82<br>124<br>94<br>109 | 8:45 am<br>8:45 am<br>8:45 am<br>8:00 am<br>8:45 am<br>8:45 am | 5:30 pm<br>5:30 pm<br>5:30 pm<br>5:30 pm<br>5:30 pm<br>5:30 pm<br>5:30 pm<br>5:30 pm | ▼ 1-10 of 12      |                                           |

5. On this page you can view all available program details including: program description, attire, kit information, supplies needed & more. If you are interested in the shift at the listed location click on the green APPLY button. This will send your application to the supervisor for review.

|          | ßamplers <del>π</del>                                                                                                    | 🌲 4                                                                             |
|----------|----------------------------------------------------------------------------------------------------|---------------------------------------------------------------------------------|
| ħ        | CUSTOMER APPRECIATION EVENTS                                                                                                    |                                                                                 |
| 1a<br>•1 | Customer Appreciation<br>Car Dealership Imperial Ford Uxbridge #91<br>Saturday, February 13th 2021<br>8:45 am - 5:30 pm           |                                                                                 |
|          | APPLY                                                                                                    | •                                                                               |
|          |                                                                                                    | Location                                                                        |
|          |                                                                                                    | Car Dealership Imperial Ford Uxbridge #91<br>B Uxbridge, MA 1755                |
|          |                                                                                                    | Kit The event kit with registration forms and gift cards will be at the dealer. |
|          | Description                                                                                                    | Attire Rusiness professional- dress to impress                                  |
|          | We are looking for friendly, reliable, outgoing and professionals to work a Customer Appreciation Event at car dealerships. Event | ananinan biarananan arana na mpitaga.                                           |

 Shifts you apply for will show the status. For example, this shift is pending as the application was sent to the supervisor for review. At any time before you are confirmed to work a shift you can withdraw your application by going back to the shift page and clicking on the red CANCEL APPLICATION button.

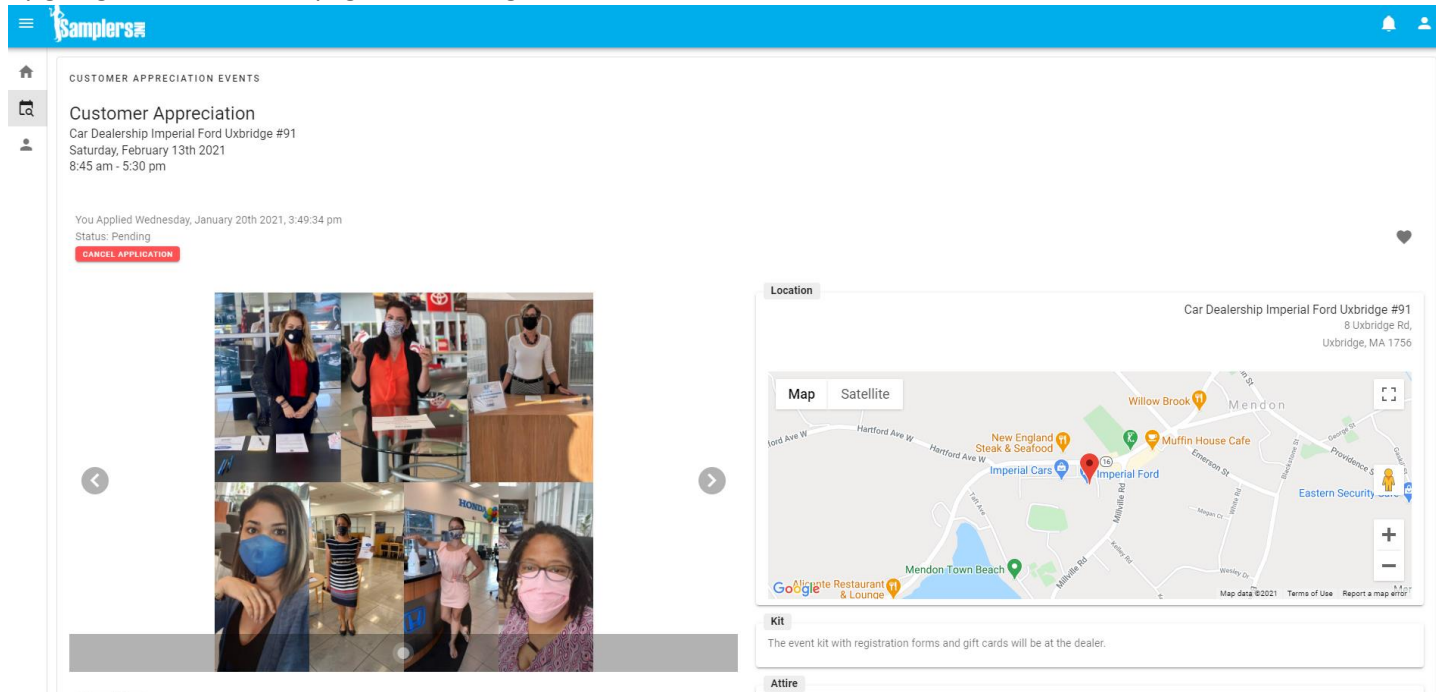

6. If the supervisor accepts your application for the shift you will be sent a shift assignment e-mail (shown below). You will also receive a notification in your Talent Portal. To confirm the shift simply click CONFIRM in the e-mail you receive or sign in to the Portal and click on the bell in the upper right. Then click on Confirm. You will be taken to the shift page. To accept the shift click on the green YES I WILL BE THERE button. If for any reason you cannot confirm the shift click on the red NO I WILL NOT BE THERE button.

## New Event Notification

Samplers <shiftnotifications@samplersinc.com> To fairway@samplersinc.com

(i) If there are problems with how this message is displayed, click here to view it in a web browser.

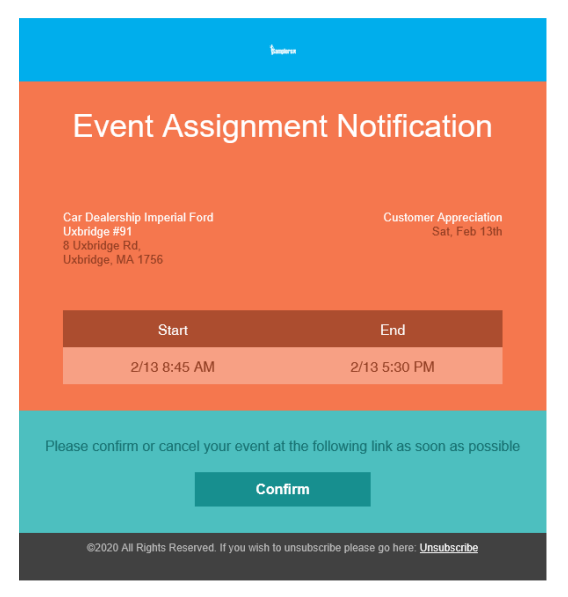

| =  | y<br>Samplersa                                                                          | <u> </u>                      |  |  |  |  |  |  |  |
|----|-----------------------------------------------------------------------------------------|-------------------------------|--|--|--|--|--|--|--|
| ŧ  | 🗮 SHIFTS 🔶 CHECK IN/OUT 📮 CHAT                                                          | Confirm: @ Car Dealership #91 |  |  |  |  |  |  |  |
| ١٩ | Imperial Ford Uxbridge                                                                  | 4:00:22 pm                    |  |  |  |  |  |  |  |
| *  | 2/13 8:45 am                                                                            | 2/13 5:30 pm                  |  |  |  |  |  |  |  |
|    | New Employee                                                                            | 0h:00m                        |  |  |  |  |  |  |  |
|    | YES I WILL BE THERE NO I WILL NOT BE THERE                                              |                               |  |  |  |  |  |  |  |
|    | Waiting for Confirmation<br>Please use the above Check In button to confirm this shift. |                               |  |  |  |  |  |  |  |
|    |                                                                                         |                               |  |  |  |  |  |  |  |

7. Shifts you have been confirmed for will appear on your Portal homepage under Upcoming. Shifts you have completed will be shown in Completed. Shifts for the current day will be shown in Active.

| ampiersz                     |                                                                                                    |                |                                                                                                    |      |                                                                                                    |                                                                                                    |                                                                                                    |                                                                                                    |                                                                                                    | <b>≜</b> ≛                                                                                                    |  |
|------------------------------|----------------------------------------------------------------------------------------------------|----------------|----------------------------------------------------------------------------------------------------|------|----------------------------------------------------------------------------------------------------|----------------------------------------------------------------------------------------------------|----------------------------------------------------------------------------------------------------|----------------------------------------------------------------------------------------------------|----------------------------------------------------------------------------------------------------|----------------------------------------------------------------------------------------------------|--|
| 1 Completed                  |                                                                                                    | 2 Active       |                                                                                                    |      |                                                                                                    |                                                                                                    |                                                                                                    | 3 Upcoming                                                                                                    |                                                                                                    |                                                                                                    |  |
| Jpcoming Shifts              | Search                                                                                                    | Search         |                                                                                                    |      | Q. 幸                                                                                                    |                                                                                                    |                                                                                                    |                                                                                                    |                                                                                                    |                                                                                                    |  |
| Account                      | Program                                                                                                    | Retailer       | Location                                                                                                    | St # | Date                                                                                                    | Start                                                                                                    | End Time                                                                                                    |                                                                                                    |                                                                                                    | Actions                                                                                                    |  |
| Customer Appreciation Events | Customer Appreciation                                                                                                    | Car Dealership | Imperial Ford Uxbridge                                                                                               | 91   | 2021-02-13                                                                                                    | 8:45 am                                                                                                    | 5:30 pm                                                                                                    |                                                                                                    | SHIFT DETAILS                                                                                                    | CHECK IN PAGE                                                                                                    |  |
|                              |                                                                                                    |                |                                                                                                    |      |                                                                                                    |                                                                                                    |                                                                                                    | Rows per page:                                                                                                    | 10 💌 1-1 of 1                                                                                                    | < >                                                                                                    |  |
| )<br>)<br>)                  | Completed Completed Completed Count Count |                | IPCompleted IPComing Shifts Search Program Retailer Ustomer Appreciation Events Customer Appreciation Car Dealership |      | Search       Organ       Search         vocunt       Program       Retailer       Location       St #         ustomer Appreciation Events       Customer Appreciation       Car Dealership       Imperial Ford Uxbridge       91 | Implersa       Implementation       Implementation       Implementat | Search       Q         pcoming Shifts       Search       Q         xcount       Program       Retailer       Location       St #       Date       Start         ustomer Appreciation Events       Customer Appreciation       Car Dealership       Imperial Ford Uxbridge       91       2021-02-13       8.45 am | Search       O Active         pcoming Shifts       Search       Completed         xxxxxxxx       Program       Retailer       Location       St #       Date       Start       End Time         ustomer Appreciation Events       Customer Appreciation       Car Dealership       Imperial Ford Uxbridge       91       2021-02-13       8.45 am       5:30 pm | Search       Completed       Completed <thcompleted< th=""> <thcompleted< th=""></thcompleted<></thcompleted<> | Implersa       Implersa       Implementation       Implementation |  |

← Reply